# SimPad

Mode d'emploi Gebrauchsanweisung Istruzioni d'uso Instrucciones de uso

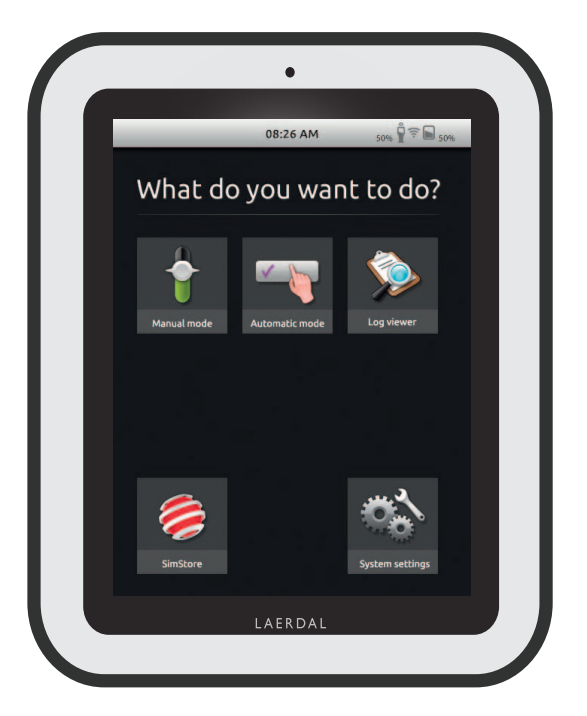

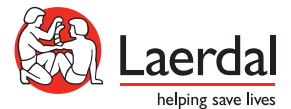

# INSTRUCCIONES DE USO DEL SISTEMA SIMPAD

| /     |          |        |   |
|-------|----------|--------|---|
| 10.11 | <b>D</b> | $\sim$ | _ |
|       |          | ι.     | - |
|       | _        | -      | _ |

| descripción del sistema simpad                         | 100 |
|--------------------------------------------------------|-----|
|                                                        | 101 |
|                                                        | 101 |
| CARGAR LA BATERIA                                      | 102 |
| SIMPAD                                                 | 104 |
| EJECUTAR MODO AUTOMÁTICO                               | 105 |
| EJECUTAR MODO MANUAL                                   | 109 |
| registrar intervenciones                               | 111 |
| AJUSTAR PARÁMETROS MANUALMENTE                         | 112 |
| VER REGISTRO                                           | 113 |
| CONECTAR EL SIMPAD A OTRA LINK BOX                     | 114 |
| SINCRONIZAR EL SIMPAD CON SIMSTORE                     | 116 |
| MONITOR DE PACIENTE                                    | 116 |
| EDITOR DE TEMAS                                        | 117 |
| SIMDESIGNER                                            | 117 |
| TRANSFERIR REGISTROS, TEMAS Y ESCENARIOS A/DESDE UN PC | 117 |
| SONIDO                                                 | 118 |
| BATERÍA DE IONES DE LITIO - LAERDAL                    | 119 |
| INSTRUCCIONES DE SEGURIDAD                             | 120 |
| especificaciones                                       | 123 |
|                                                        |     |

Para la solución de problemas o para instrucciones detalladas sobre aspectos específicos, consulte: www.laerdal.com/SimPad.

# DESCRIPCIÓN DEL SISTEMA SIMPAD

El sistema SimPad es una herramienta inalámbrica, fácil de utilizar que permite la formación mediante simulación clínica, incluyendo el análisis posterior, conforme a varios ajustes del usuario. Gracias a su gran pantalla táctil e intuitiva, el sistema SimPad se convierte en una experiencia de "selección y ejecución" que, de forma fácil y eficaz, le permite impartir una educación basada en la simulación. Hay dos maneras de controlar las simulaciones: modo automático y modo manual. Así, puede personalizar las simulaciones conforme a sus necesidades específicas.

El sistema SimPad es compatible con una amplia gama de productos de Laerdal, incluyendo maniquíes, simuladores de paciente y de tareas, así como pacientes estandarizados.

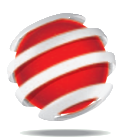

#### SIMSTORE

SimStore es el lugar donde puede encontrar contenido educativo de calidad y material para los usuarios de todos los niveles y formaciones.

#### http://www.mysimcenter.com

En SimStore encontrará recursos para cada paso del proceso de simulación, desde el plan de estudios completo hasta escenarios independientes, a fin de crear bloques como tendencias, respuestas automáticas y multimedia. SimStore le ofrece eficacia llevándole a un nivel nuevo, permitiendo que emplee menos tiempo en desarrollo o adquisición de contenidos y ofreciéndole mejores resultados educativos.

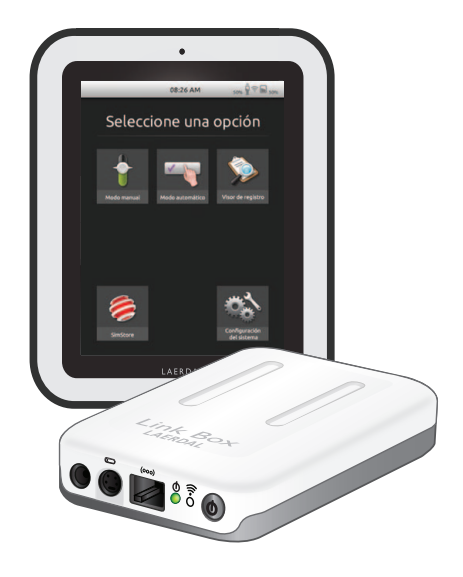

# Visite nuestra aplicación SimStore y

#### encontrará:

- Acceso en línea inmediato a contenido global, validado
- Medidas de formación estandarizadas y repetibles
- Facilitad en las búsquedas y navegación de pago
- Flexibilidad para adquirir sólo lo que necesita

#### COMPONENTES DEL SISTEMA SIMPAD

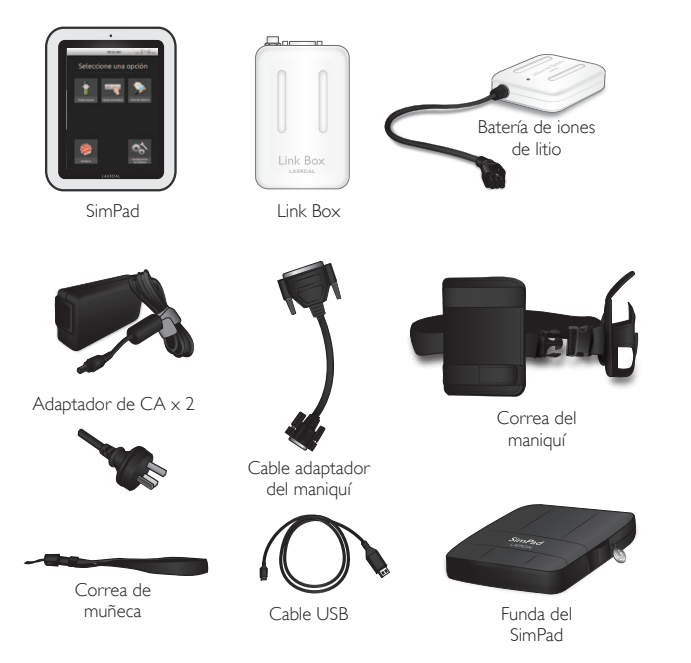

Español

- · SimPad: control remoto para el operario
- · Link Box se conecta al simulador del paciente y lo controla
- Batería de iones de litio: alimenta Link Box
- Adaptador de CA: conecta y carga el sistema SimPad y Link Box
- Cable adaptador del maniquí: conecta Link Box a los simuladores del paciente
- Correa del maniquí: acopla Link Box y la batería al simulador del paciente
- Cable USB: acopla el sistema SimPad al PC para actualizaciones y descargas
- Correa de muñeca del SimPad
- Funda del SimPad: funda de protección para el SimPad

#### I. CARGAR LA BATERÍA

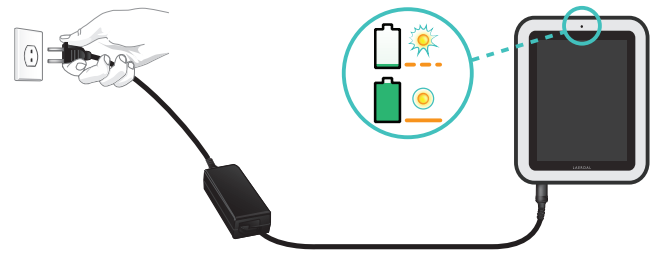

• Conecte el SimPad a uno de los adaptadores de CA y enchúfelo a un conector mural. La batería está totalmente cargada cuando el LED en el SimPad muestra una luz amarilla fija.

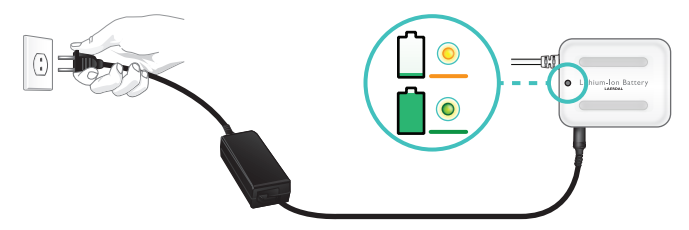

• Conecte la batería de iones de litio a uno de los adaptadores de CC y enchúfela a un conector mural. La batería está totalmente cargada cuando el LED de ésta muestra una luz verde fija.

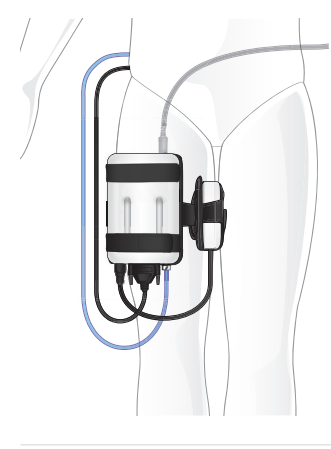

#### 2. CONECTAR LINK BOX AL MANIQUÍ

- Conecte el cable del maniquí a Link Box.
- Si es un maniquí de una versión anterior, utilice el adaptador de cable incluido en el paquete.
- Conecte el tubo BP (si procede en este maniquí) a la entrada del tubo BP en Link Box.
- Conecte la batería de iones de litio Link Box. Es posible conectar dos baterías.
- Si es conveniente, conecte el adaptador de CC Link Box.
- Utilice la correa del maniquí que se incluye para acoplar Link Box y la batería al maniquí.

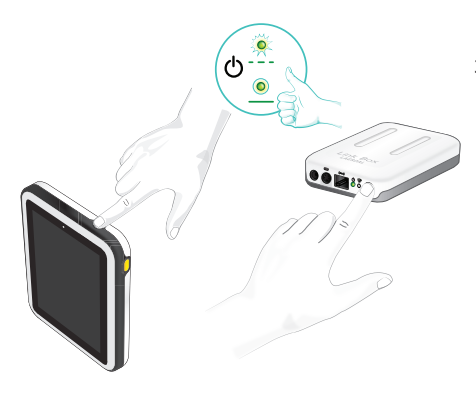

### 4. INICIAR EL SIMPAD POR PRIMERA VEZ

#### 3. CONECTAR LINK BOX Y EL SIMPAD

- Conecte ambas unidades pulsando el botón de encendido, marcado como o durante al menos medio segundo.
- Suelte el botón cuando el LED muestre una luz verde parpadeante. La primera vez que lo inicie puede tardar algunos minutos.
- Cuando Link Box esté preparada, la luz de encendido se mostrará en color verde fijo.
- Siga las instrucciones que aparecen en pantalla para seleccionar el idioma y otras preferencias.

La primera vez que utilice el SimPad, aparecerán los siguientes parámetros a configurar:

- Seleccionar idioma
- · Establecer hora y fecha
- Introducir nombre del SimPad
- Introducir nombre Link Box

Todos estos parámetros se pueden cambiar más tarde.

#### 5. CONEXIÓN ENTRE EL SIMPAD Y LINK BOX

El SimPad se comunica con Link Box a través de Wi-Fi. Cuando las unidades se conectan por primera vez, establecen una red ad hoc denominada SimLink, Si no hay otras cajas de enlace visibles en la red SimLink predeterminada, el SimPad se emparejará con Link Box,

recordará el emparejamiento y se volverá a conectar cuando las unidades se enciendan de nuevo.

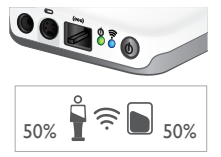

- La conexión con el SimPad se indica en Link Box mediante una luz azul en el LED de la conexión Wi-Fi.
  - La conexión con Link Box se indica en la esquina superior derecha de la pantalla del SimPad con un símbolo de maniquí.

#### 6. CONECTAR UN MONITOR DE PACIENTE SIMULADO

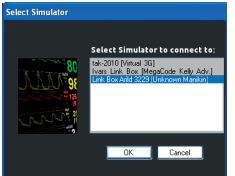

- Asegúrese de que el PC del monitor y el sistema SimPad están conectados a la misma red. Consulte el apartado "Conexiones" para más información sobre las conexiones de red.
- Seleccione Link Box desde el menú de conexión del maniquí.
- Para minimizar el tráfico WiFi, se recomienda conectar el monitor de paciente al Link Box utilizando un cable de red.

El sistema SimPad es el nuevo control remoto para su simulador de formación clínica. Controle las sesiones de simulación directamente desde la pantalla táctil con sólo pulsar en los iconos.

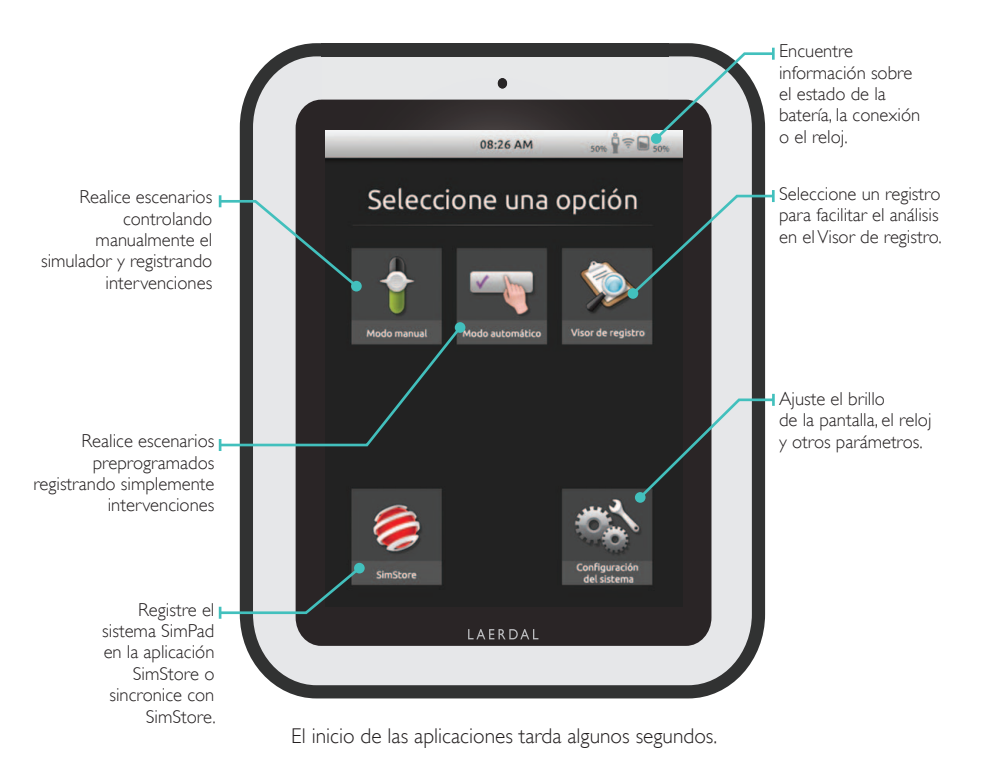

#### EJECUTAR MODO AUTOMÁTICO

Al ejecutar un escenario en Modo Automático, el instructor únicamente requiere registrar las acciones de los participantes. Estos eventos registrados, así como los eventos detectados por el simulador, harán que el escenario evolucione. Todos los eventos son anotados en el registro para su posterior debriefing y análisis.

Comience seleccionando un escenario desde una de las carpetas de escenarios.

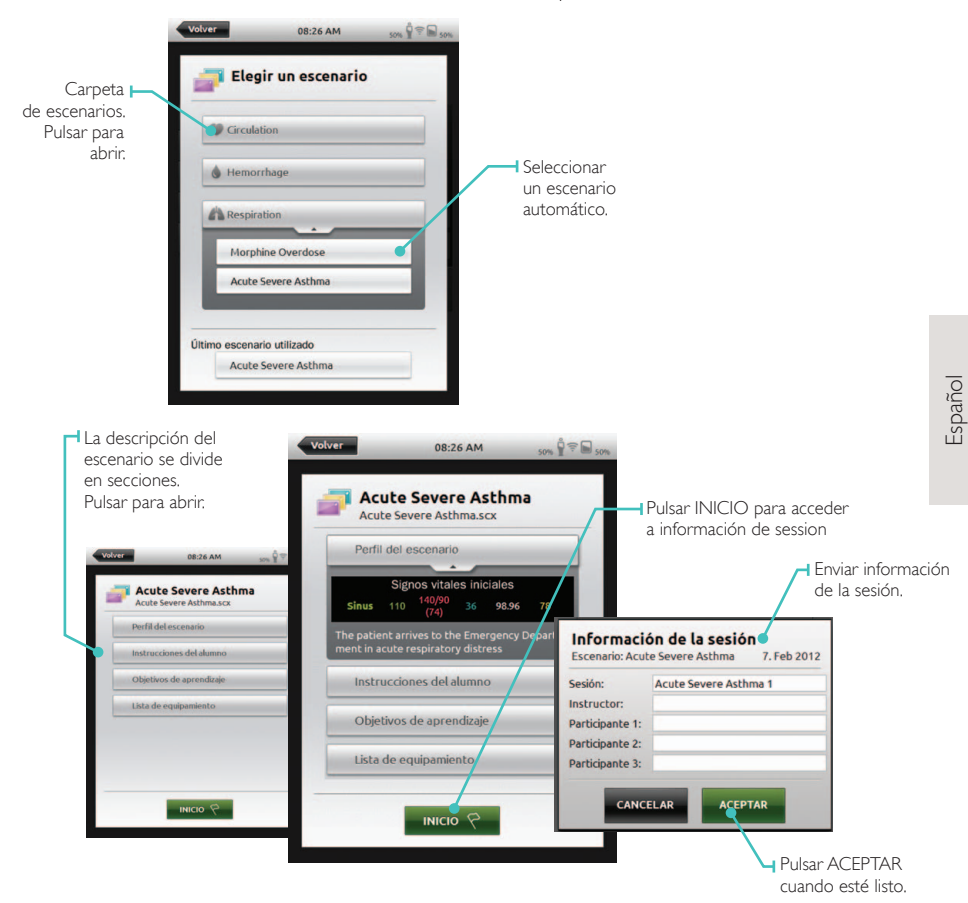

Revisar la información del instructor y pulsar ACEPTAR para continuar

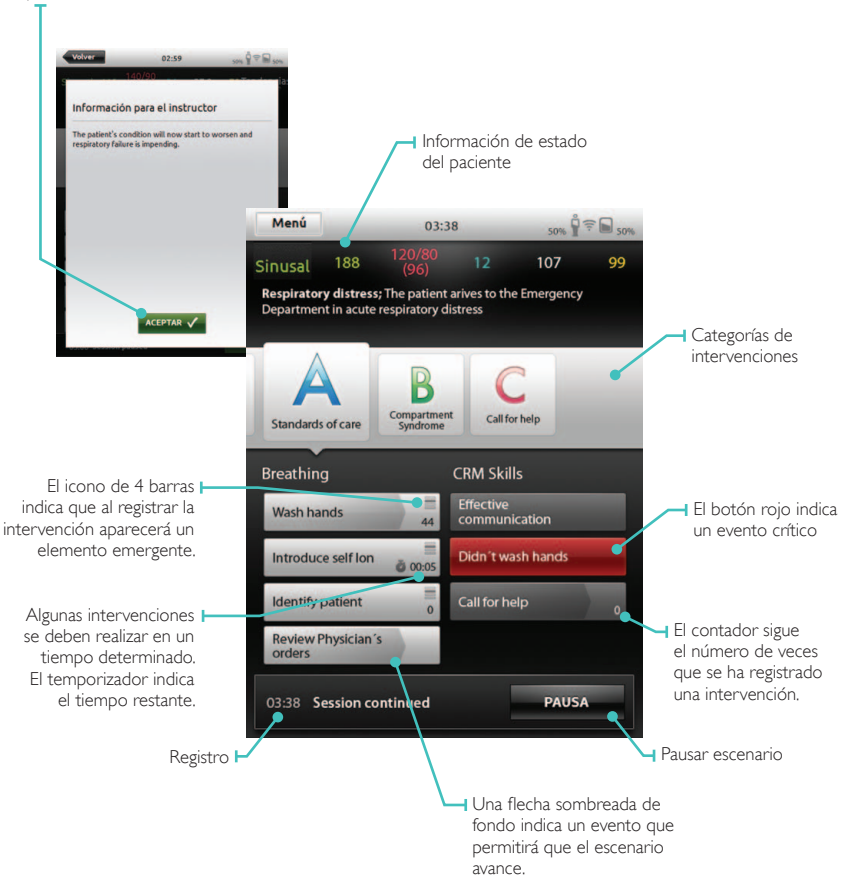

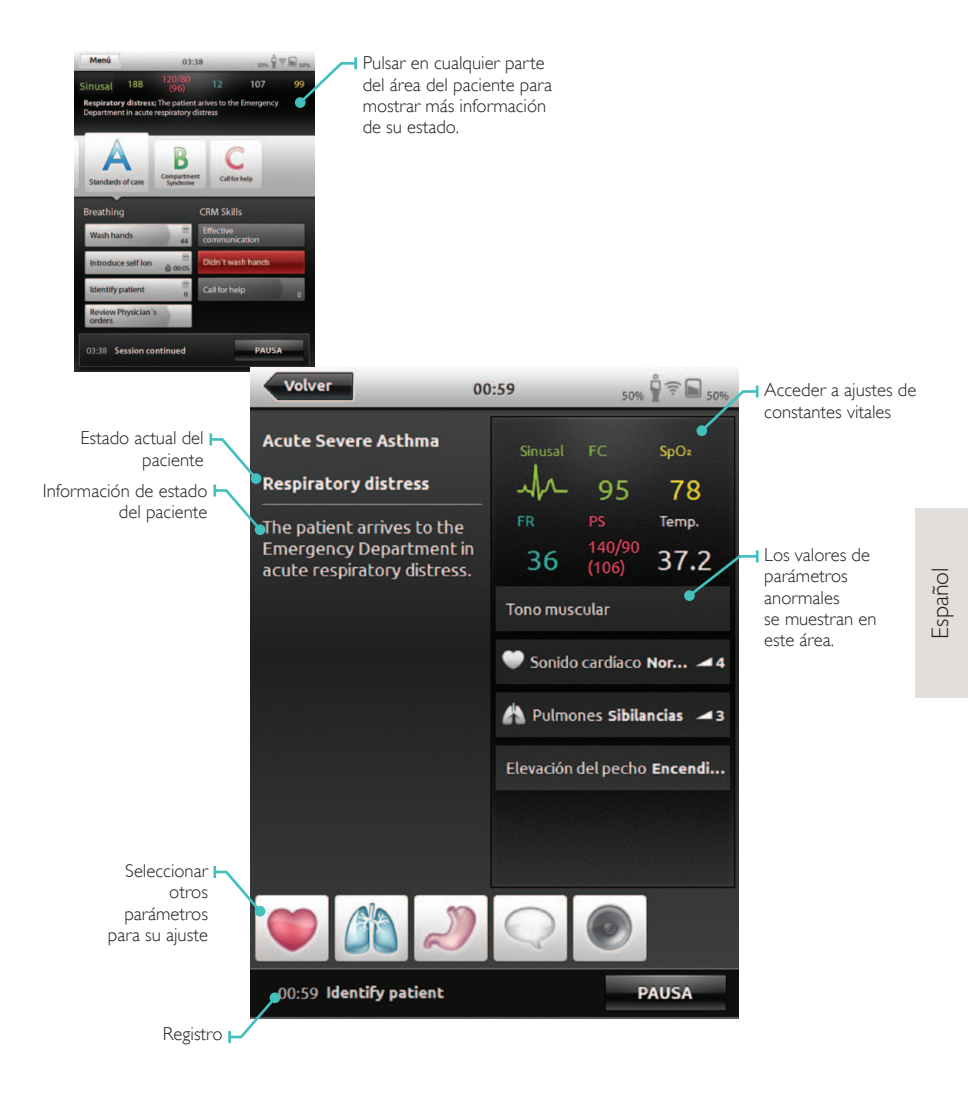

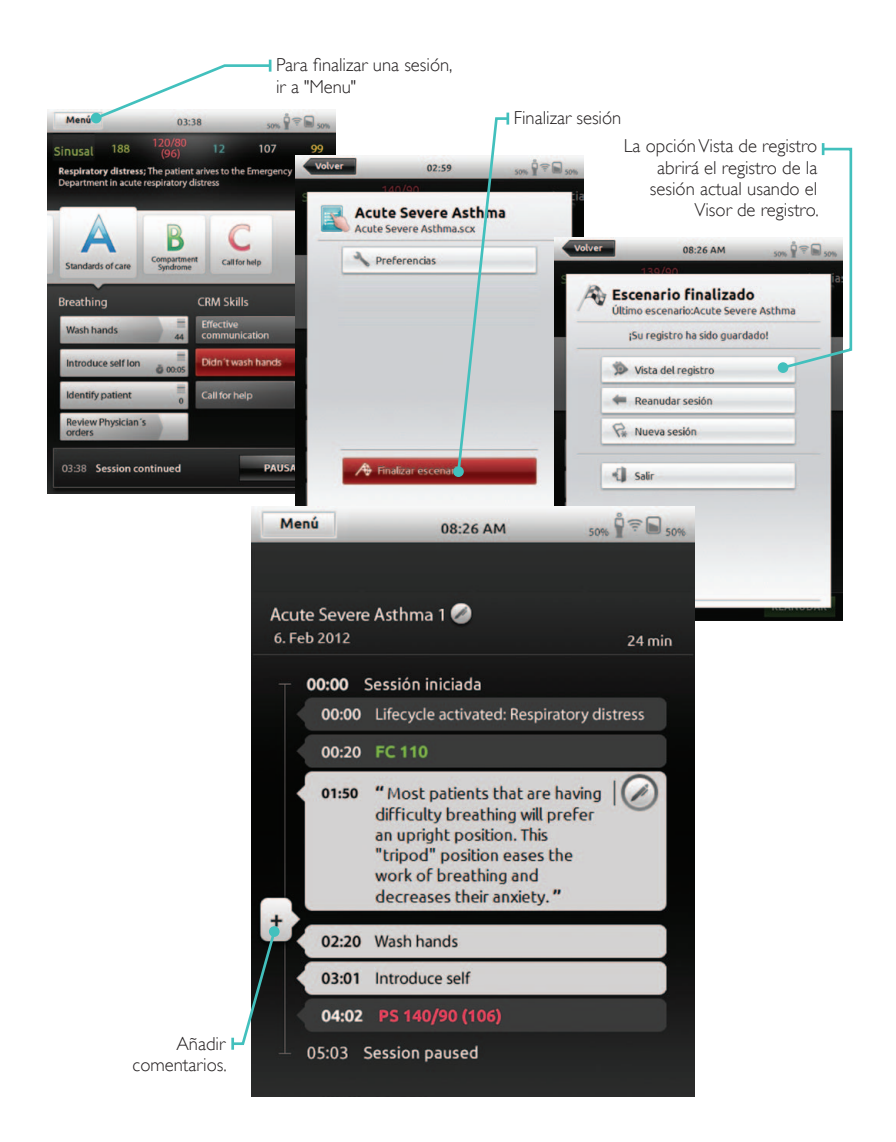

#### EJECUTAR MODO MANUAL

Àl ejecutar un escenario en Modo Manual, la función del instructor es controlar el estado clínico del simulador, así como anotar las acciones de los participantes. El instructor puede planificar escenarios utilizando temas predefinidos que incluyen varios estados de paciente.

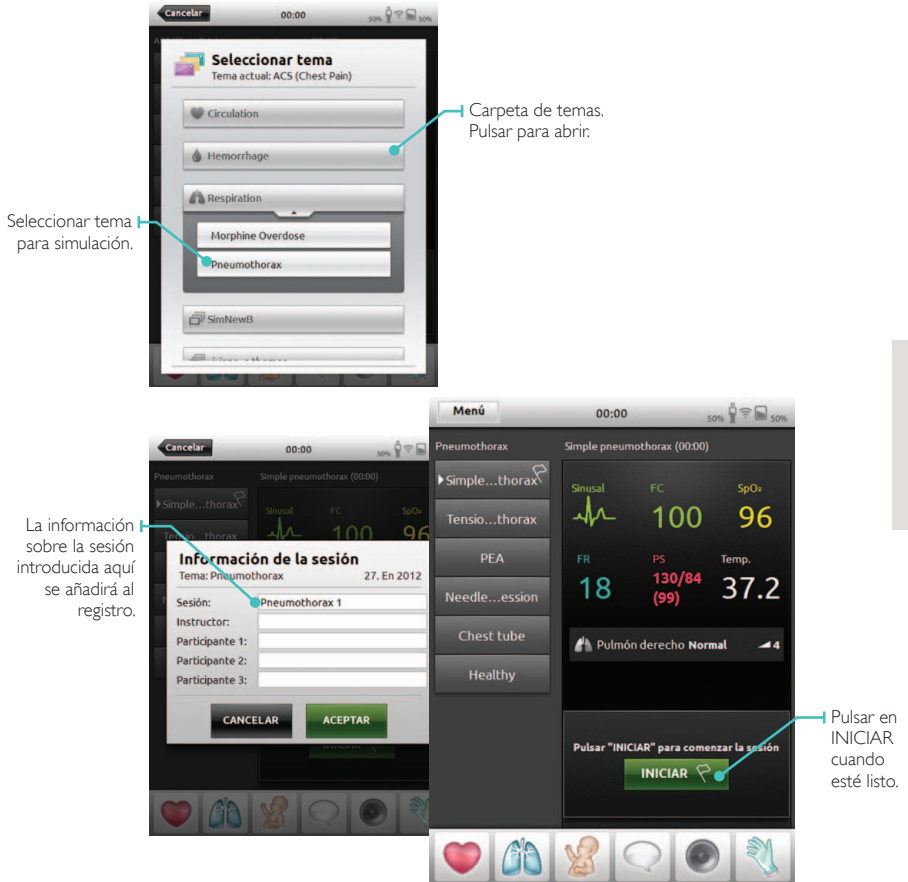

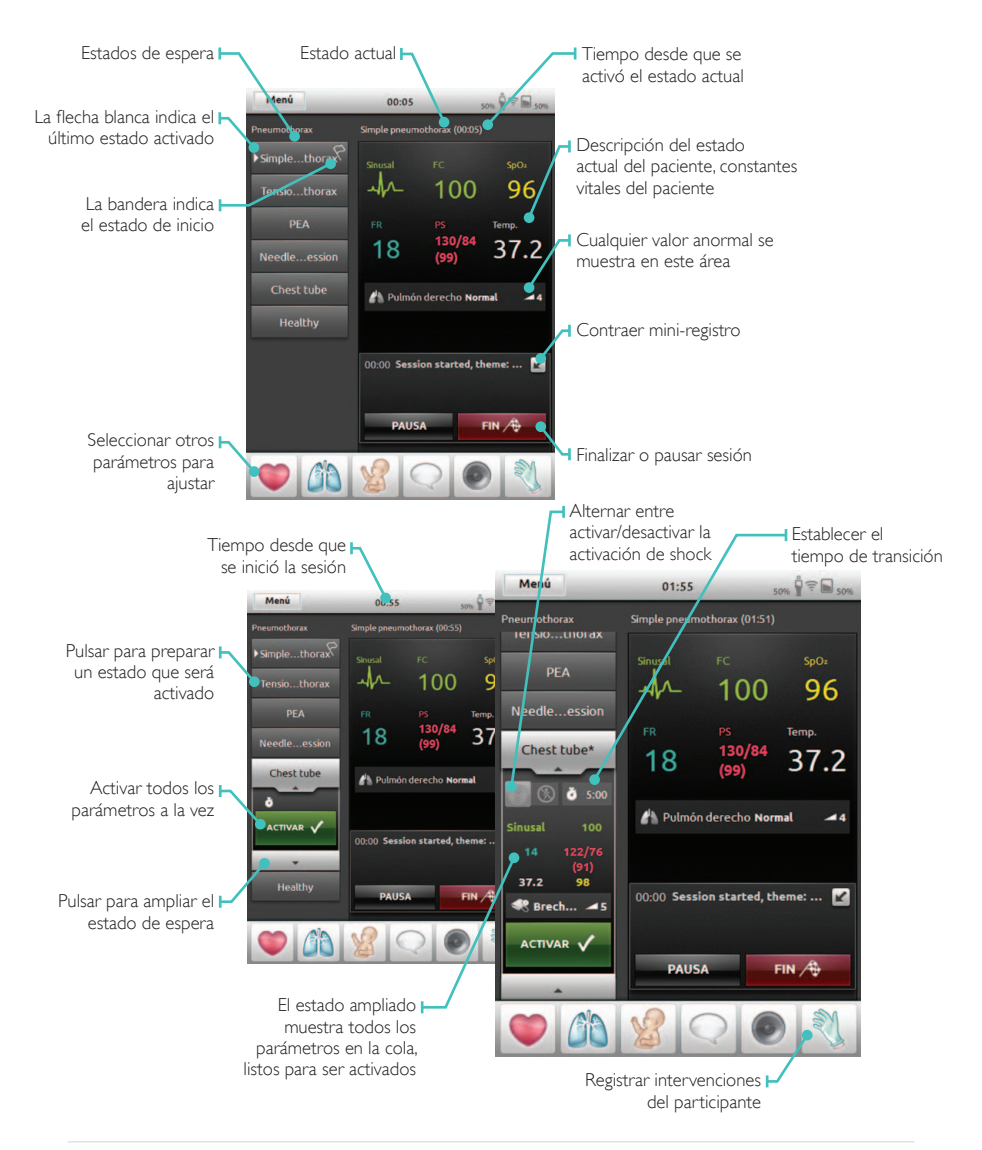

#### **REGISTRAR INTERVENCIONES**

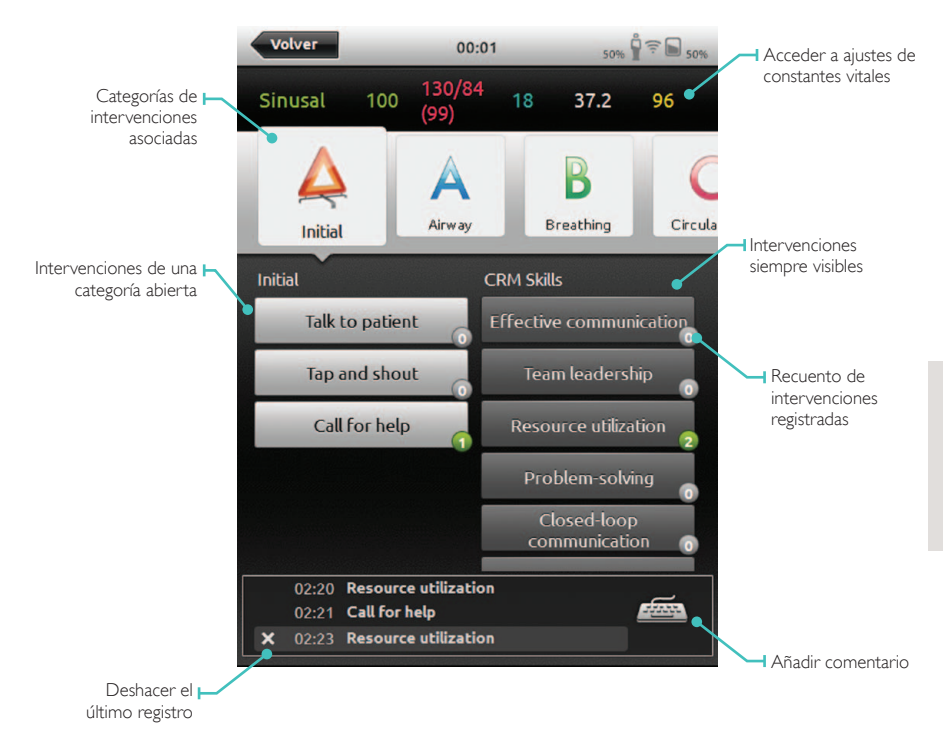

#### AJUSTAR PARÁMETROS MANUALMENTE

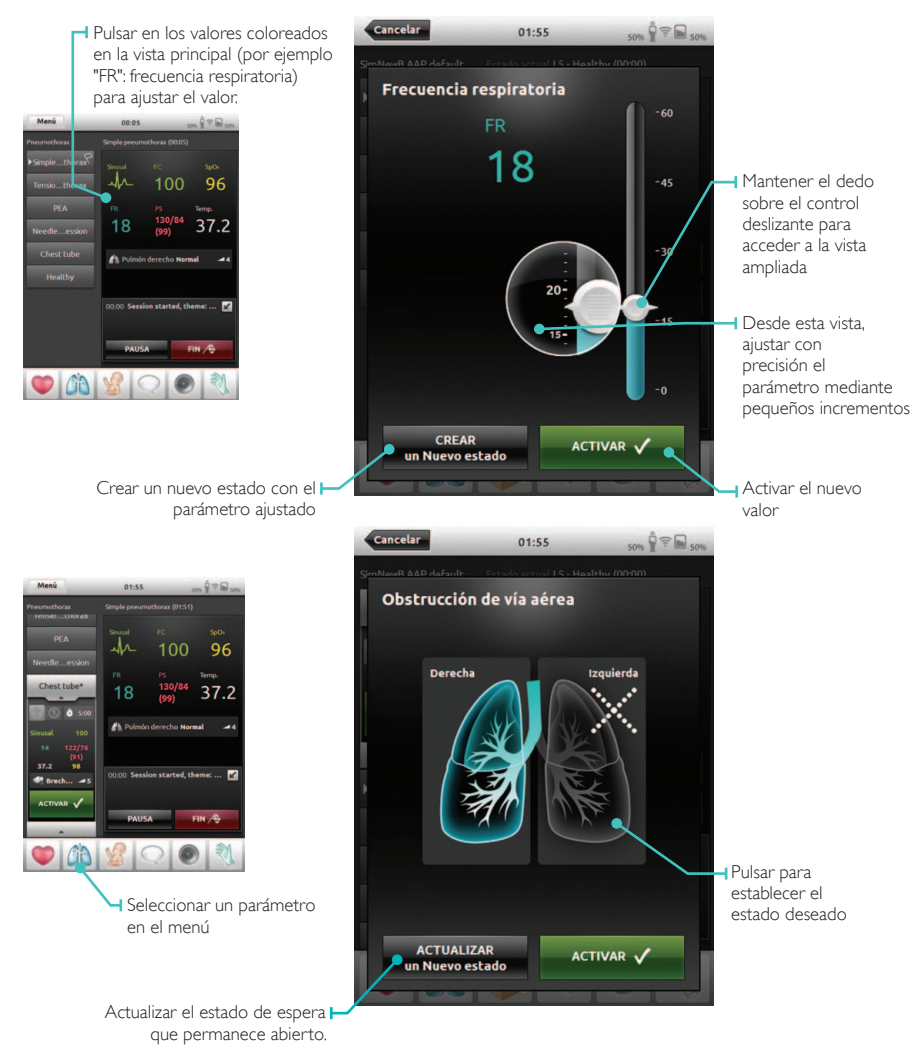

#### VER REGISTRO

Abrir Visor de registro desde la pantalla principal o al finalizar una sesión. Para finalizar una sesión, ir a "Menu" y pulsar en finalizar sesión.

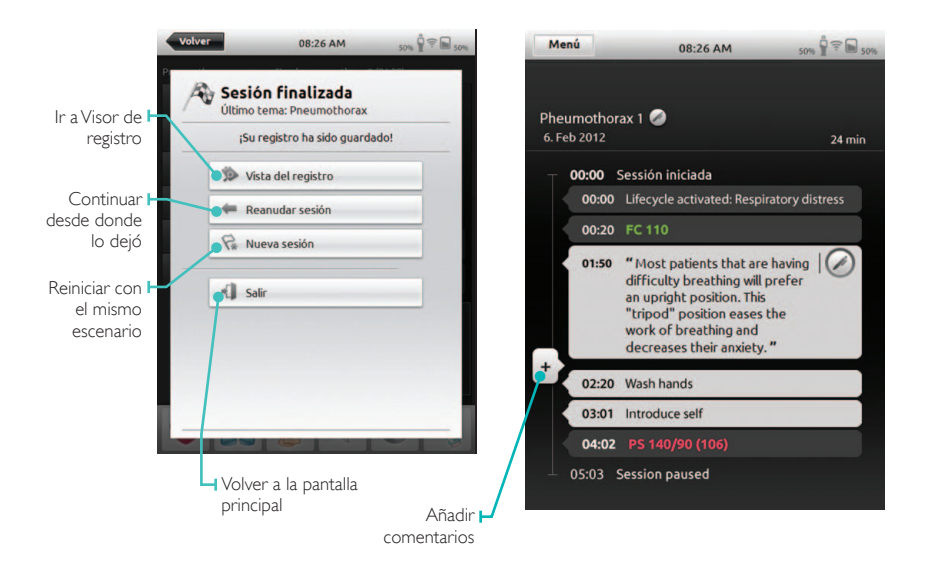

#### CONECTAR EL SIMPAD A LINK BOX

El SimPad sólo se puede conectar a Link Box al mismo tiempo. Y de igual modo, sólo se puede conectar Link Box a un SimPad a la vez. El SimPad recordará Link Box que se conectó, e intentará restablecer esta conexión la siguiente vez que se conecte. Para conectar el SimPad a Link Box diferente, pulse en el campo de información de la conexión en la esquina superior derecha.

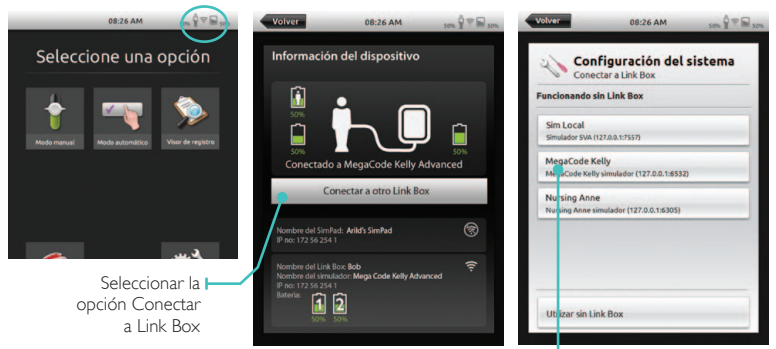

#### CONECTAR A UNA RED

 Seleccionar Link Box o Utilizar sin Link Box

Una vez preparados, el sistema SimPad y Link Box se conectarán a la red ad hoc SimLink. No obstante, se pueden utilizar tanto en una red Ethernet por cable como en una red Wi-Fi. El sistema SimPad y Link Box también se pueden conectar directamente entre sí utilizando un cable de red estándar.

#### I. CONECTAR A UNA RED ETHERNET POR CABLE

Sólo tiene que conectar el SimPad y Link Box a las tomas de red. La red debe disponer de servicio DHCP. La conexión por cable se indica en la esquina superior derecha del SimPad. Es posible estar en una red por cable y en una red Wi-Fi simultáneamente.

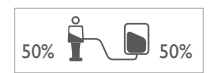

#### 2. CONECTAR A UNA RED WI-FI

Configuración del sistema: Wi-Fi

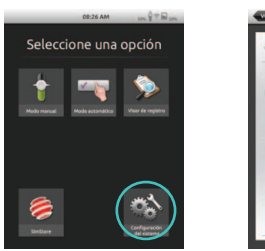

| Config        | uración del | istema |
|---------------|-------------|--------|
| Corecta       | a Link Box  |        |
| 🗟 MBI         | )           |        |
| @ Idiomery    | runidades   |        |
| De Pantalla y | Autonomia   |        |
| Horay fe      | cha         |        |
| Acres 6       |             |        |
| Acerca de     | e SimPad    |        |
|               |             |        |

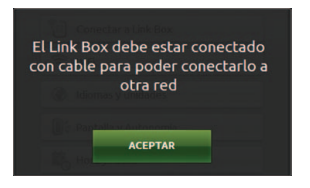

Si mueve Link Box a otra red inalámbrica, Link Box y el sistema SimPad deben conectarse a una red por cable o bien conectarse entre sí mediante un cable de red durante el proceso de conexión.

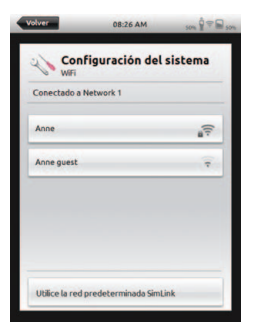

Seleccione la red Wi-Fi deseada de la lista e introduzca

la contraseña de la red.

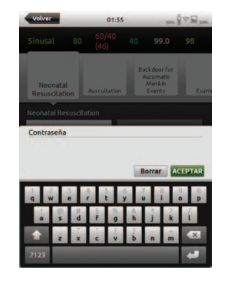

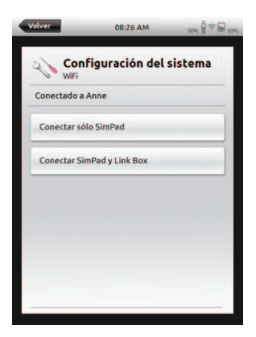

A continuación, seleccione el dispositivo que desea mover a la nueva red.

#### REGISTRAR EL SIMPAD EN SIMSTORE

Para registrar el sistema SimPad en SimStore, debe conectarse a Internet ya sea mediante una red Ethernet por cable o vía Wi-Fi.

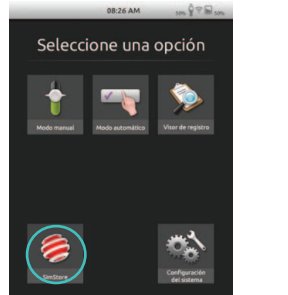

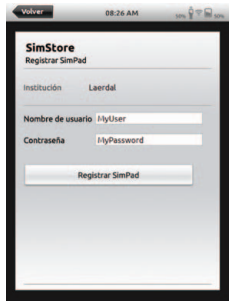

- Pulsar el icono SimStore en la pantalla de inicio
- Seleccionar una institución, introducir el nombre de usuario y la contraseña y pulsar en Registrar SimPad
- El identificador del SimPad se transferirá entonces automáticamente a SimStore y el dispositivo se registrará en la cuenta seleccionada

#### SINCRONIZAR EL SIMPAD CON SIMSTORE

Una vez que el sistema SimPad se ha registrado en SimStore, el icono SimStore en la pantalla de inicio mostrará la sincronización en curso. Dicha sincronización descargará escenarios asignados a este SimPad en SimStore. La administración del sistema SimPad y la adquisición de escenarios en SimStore debe realizarse desde un PC.

| 08:26 AM 504                        | Volver       | 08:26 AM 50% 9 7 🖬 50%  |
|-------------------------------------|--------------|-------------------------|
| Seleccione una opc                  | ión 🥚        | SimStore                |
| 1 🔫 🖇                               |              | pistrar SimPad          |
| Modo manual Modo automático Visor d | e registro   | cronizar                |
|                                     |              | ortar contenido offline |
|                                     | <b>State</b> |                         |

#### MONITOR DE PACIENTE

El sistema SimPad puede funcionar con un monitor de paciente simulado Laerdal. El monitor de paciente puede mostrar información como ECG, SpO2, presión sanguínea, frecuencia respiratoria o temperatura desde el SimPad.

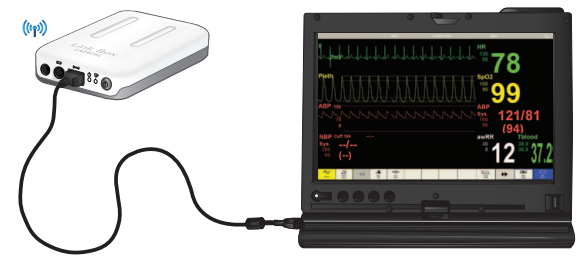

El software del monitor debe conectarse al Link Box deseado a través de una conexión de red, por cable o inalámbrica.

Cuando el PC esté configurado en la misma red que el Link Box, inicie el software del Monitor de paciente en el PC y seleccione el Link Box deseado en el diálogo de selección.

El software del monitor recordará su última conexión e intentará volver a conectarse al mismo Link Box la siguiente vez que se inicie.

Para cambiar a otro Link Box, seleccione " Conectar a Link Box" en el menú de configuración del sistema.

#### EDITOR DE TEMAS

El Editor de temas es una herramienta de software del PC que permite crear Temas para el sistema SimPad. El Editor de temas le permite crear fácilmente Temas nuevos con Estados e Intervenciones. El Editor de temas se puede descargar desde: www.laerdal.com/simpad.

#### SIMDESIGNER

SimDesigner es una herramienta de software del PC que permite crear Escenarios para el sistema SimPad. SimDesigner le permite crear Escenarios nuevos con Estados e Intervenciones, Tendencias y Respuestas automáticas.

SimDesigner se puede descargar desde: www.laerdal.com/simpad.

### TRANSFERIR REGISTROS, TEMAS Y ESCENARIOS A/DESDE UN PC

Conecte el SimPad al PC mediante el cable USB que se incluye.

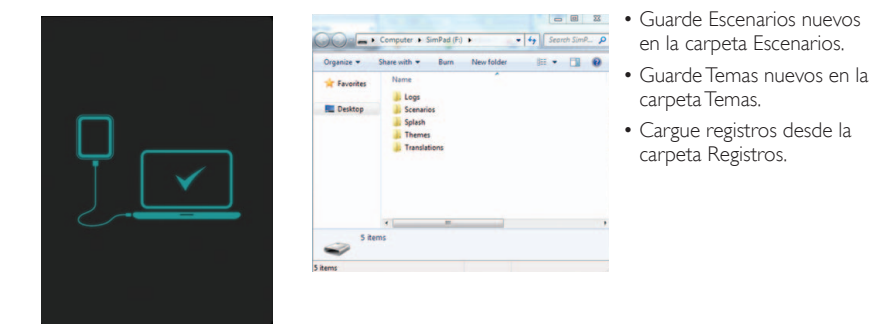

Desconecte el cable USB del SimPad cuando finalicen las transferencias.

Nota: si el SimPad está apagado, la batería se puede cargar desde la conexión USB. Este proceso de carga es más lento que si conecta el sistema al adaptador de CC facilitado.

#### SONIDO

#### SONIDOS VOCALES

Los sonidos vocales del simulador del paciente como llantos, quejas, etc. se pueden activar directamente desde el SimPad o a través de Temas y Escenarios.

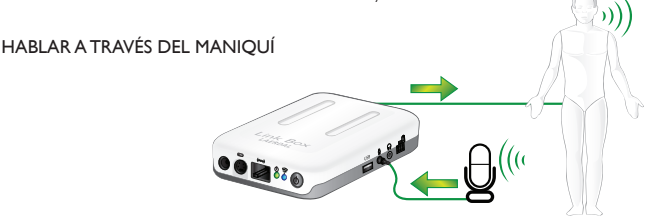

#### I. SIN AURICULAR

Link Box incluye una entrada de micrófono donde puede conectar un micrófono de ordenador estándar u otra fuente de sonido. Cuando sólo esté conectado este micrófono, la entrada desde el micrófono se canalizará hacia el maniquí.

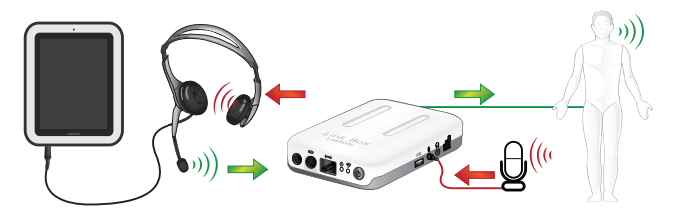

#### 2. CON AURICULAR

Como alternativa, se pueden conectar unos auriculares al SimPad para crear una comunicación bidireccional entre el operario y el simulador y su entorno.

Conecte unos auriculares analógicos (4 clavijas) al SimPad. El micrófono de los auriculares ahora se canalizará hacia el maniquí. Si hay un micrófono conectado al Link Box como en la primera opción, éste ahora se canalizará hacia el auricular.

El botón amarillo en el SimPad se puede configurar en el menú Preferencias para habilitar o deshabilitar la entrada desde los auriculares.

La salida del auricular en el Link Box duplica el sonido en el maniquí. Se puede utilizar para mejorar el sonido añadiendo altavoces adicionales alrededor del maniquí.

#### BATERÍA DE IONES DE LITIO - LAERDAL

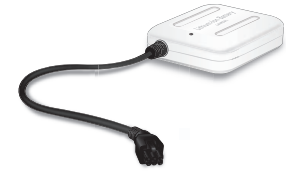

Es posible conectar dos baterías de iones de litio de Laerdal al Link Box.

Cuando el Link Box se encienda, las baterías se descargarán en paralelo. La capacidad restante en cada batería se mostrará en el SimPad.

#### CÓMO CARGAR LA BATERÍA

Las baterías se pueden cargar a través del Link Box cuando dicha caja esté apagada y conectada al adaptador de CA.

Durante el proceso de carga, el indicador de encendido en el Link Box mostrará una luz amarilla parpadeante, mientras que los indicadores LED de las baterías mostrarán una luz amarilla fija. Cuando las baterías estén totalmente cargadas, el voltaje se interrumpirá y el indicador en el Link Box cambiará a amarillo fijo.

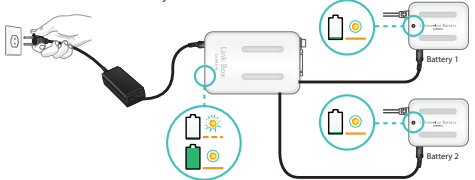

Si lo prefiere, también puede cargar una batería conectándola directamente al adaptador de CA.

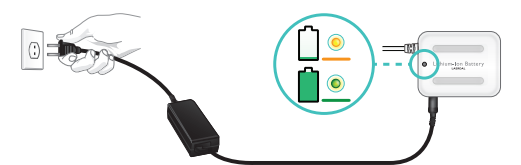

Durante el proceso de carga, el indicador LED de la batería se mostrará en amarillo fijo. Cuando la batería esté totalmente cargada, el indicador LED se mostrará en verde fijo.

ADVERTENCIAS: no utilizar la batería de iones de litio de Laerdal para fines distintos a los especificados. Utilizar sólo el adaptador del cargador de CA facilitado con el producto. No utilizar la batería a temperaturas inferiores a lo especificado en estas Instrucciones de uso. No calentar ni quemar. No aplastar la batería. No hacer cortocircuito con el contacto de la batería. No sumergir en agua. La batería se debe reciclar y eliminar conforme a la normativa local.

# INSTRUCCIONES DE SEGURIDAD

Por su seguridad, se recomienda que lea detenidamente estas instrucciones antes de conectar el equipo a una fuente de alimentación. Preste atención a todas las señales de advertencia, precauciones e instrucciones tanto en el aparato como en este manual de uso. Conserve este manual para consultas futuras.

#### ENTORNO DEL USUARIO

Protección IP 22 contra el polvo y la humedad. No utilizar este producto en altitudes superiores a 3.000 m sobre el nivel del mar. No utilizar el producto si la temperatura ambiente es superior a 35°C (95°F) o inferior a 0°C (32°F). La humedad relativa (H.R.) debe oscilar entre 10 y 90%.

#### AGUAY HUMEDAD

No utilizar el aparato bajo el agua o cerca de ésta; por ejemplo, evitar el uso cerca de una bañera, fregadero, lavandería, en lugares húmedos, cerca de una piscina o en otras áreas con humedad elevada.

- No instalar tomas para cables de comunicación en ambientes húmedos.
- No utilizar el producto con las manos mojadas.

#### LIMPIEZA

Desenchufar el aparato de las líneas de comunicación, tomas de corriente u otras fuentes de alimentación antes de la limpieza superficial o minuciosa. No utilizar productos de limpieza líquidos o pulverizadores. Limpiar la parte exterior del aparato con un paño sin pelusas, ligeramente humedecido en agua.

#### ILUMINACIÓN

No utilizar este aparato, ni conectar/desconectar cables de comunicación o eléctricos durante una tormenta de relámpagos.

#### POLVO

No utilizar el aparato en ambientes con una concentración elevada de polvo.

#### MANTENIMIENTO

Evitar que el usuario realice el mantenimiento del aparato. Abrir o retirar las tapas o cubiertas puede exponerle a un voltaje peligro y a otros riesgos, e invalidará la garantía. Dejar que personal de servicio cualificado realice el mantenimiento.

#### BATERÍA INTERNA EN EL SIMPAD

#### PRECAUCIÓN

Si los paquetes de batería internos en el SimPad se manipulan incorrectamente, las baterías se pueden quemar, producir un incendio e incluso quemaduras químicas. Prestar atención a las siguientes precauciones:

- Utilizar la batería del SimPad sólo con el SimPad.
- No exponer a temperaturas elevadas, como la luz directa del sol o la permanencia en un coche estacionado al sol.
- Sustituir sólo por una batería del mismo tipo.
- Asegurarse de cargar el SimPad utilizando sólo el cargador de batería facilitado o un dispositivo de carga recomendado que pueda cargar las baterías.
- Mantener el SimPad seco.
- Eliminar el paquete de baterías usado inmediatamente y conforme a la normativa local.

#### PELIGRO

- No desmontar, aplastar, perforar o cortocircuitar los contactos externos ni permitir que objetos metálicos entren en contacto con los terminales de la batería.
- No reparar la batería, ya que puede explosionar.
- No quemar ni arrojar la batería al fuego ya que puede explosionar o desprender materiales tóxicos.
- No desechar en el agua.
- No manipular baterías de iones de litio dañadas o con fugas.

#### CONEXIÓN ELÉCTRICA Y VOLTAJE PELIGROSO

El producto y/o sus accesorios pueden albergar un voltaje peligroso.

- No abrir este producto ni ninguno de los periféricos conectados al mismo, si para ello se requiere una herramienta.
- Este producto siempre debe conectarse desde una toma de puesta a tierra.
- Si alguna pieza del producto presenta daños visuales, no conectar a la corriente principal o a otras fuentes de alimentación, sin consultar antes al personal de servicio.
- Tender el cable de corriente de modo que no se pise o dañe al colocar elementos sobre o contra él. Prestar especial atención a los enchufes, receptáculos y punto de salida del cable en el aparato.
- No tirar del cable de corriente.
- Si el enchufe facilitado no se ajusta a la toma, consultar a un electricista.

#### NORMATIVA DE INDUSTRY CANADA (IC)

Este dispositivo cumple con la normativa radioeléctrica RSS-210 de Industry Canada. Su funcionamiento queda sujeto a las condiciones

siguientes: (1) este dispositivo no debe causar interferencias perjudiciales, y (2) este dispositivo debe aceptar cualquier interferencia recibida, incluyendo aquellas que puedan causar un funcionamiento no deseado.

Ce dispositif est conforme à la norme CNR-210 d'Industrie Canada applicable aux appareils radio exempts de licence. Son fonctionnement est sujet aux deux conditions suivantes: (1) le dispositif ne doit pas produire de brouillage préjudiciable, et (2) ce dispositif doit accepter tout brouillage reçu, y compris un brouillage susceptible de provoquer un fonctionnement indésirable.

#### ACCESORIOS

Utilice sólo los accesorios especificados por el fabricante o facilitados con el aparato. La toma RJ-45 no se utiliza para la conexión de la línea telefónica.

#### DECLARACIÓN DE LA FCC

Este dispositivo cumple con la sección 15 de la normativa de la FCC. Su funcionamiento queda sujeto a las condiciones siguientes:

(1) este dispositivo no debe causar interferencias perjudiciales;

(2) este dispositivo debe aceptar cualquier interferencia recibida, incluyendo aquellas que puedan causar un funcionamiento no deseado. Este equipo se ha sometido a pruebas y se ha determinado que cumple los límites para su clasificación como dispositivo digital de Clase B. conforme a la sección 15 de la normativa de la FCC. Dichos límites están diseñados para proporcionar una protección razonable frente a interferencias perjudiciales en una instalación residencial. Este equipo genera, utiliza y puede radiar energía de radiofrecuencia y, si no se instala y utiliza conforme a las instrucciones, puede causar interferencias perjudiciales para las radiocomunicaciones. Sin embargo, no existe garantía de que no se produzcan interferencias en una instalación concreta. Si este equipo las provoca en la recepción de radio o televisión, lo que se puede comprobar encendiendo y apagando el equipo, se insta al usuario a que intente corregirlo mediante una o varias de las siguientes medidas:

- Cambiar la orientación o bien la ubicación de la antena receptora.
- Aumentar la separación entre el equipo y el receptor:
- Consultar al fabricante o a un técnico especializado en radio/televisión para obtener ayuda.

Se requiere el uso de cables de entrada/salida apantallados al conectar este equipo a cualquier periférico opcional o dispositivo de alojamiento. No hacerlo infringirá las reglas de la FCC.

IMPORTANTE: cualquier cambio o modificación no contemplado en este manual deberá ser aprobado por escrito por el Departamento regulatorio de ingeniería del fabricante. Todo cambio o modificación realizado sin dicha aprobación escrita puede anular el derecho del usuario a utilizar este equipo.

#### DECLARACIÓN ICES-003 DE CANADÁ

Este aparato digital de Clase B cumple todos los requisitos de la normativa canadiense de equipos causantes de interferencias (ICES). Cet appareil numérique de la classe B respecte toutes les exigences du Règlement sur le matériel brouilleur du Canada.

# CE DECLARACIÓN DE CONFORMIDAD CE Por la presente, Laerdal Medical AS

Por la presente, Laerdal Medical AS declara que como portador del marcado CE, este producto cumple con los requisitos esenciales así como otras disposiciones pertinentes de la Directiva 1999/5/CE.

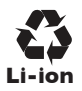

Las baterías de iones de litio deben reciclarse.

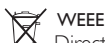

### Directiva de Residuos de Aparatos Eléctricos y Electrónicos Este aparato se ha marcado conforme a la Directiva europea 2002/96/CE sobre Residuos de Aparatos Eléctricos y Electrónicos (WEEE, por sus siglas en inglés).

Al asegurarnos de que este producto se elimina correctamente, ayudaremos a evitar posibles consecuencias negativas en el entorno y la salud humana, que de otro modo serían el motivo de una manipulación inadecuada de los residuos de este producto.

El símbolo que aparece en el producto, o en los documentos que lo acompañan, indica que éste no debe tratarse como el resto de residuos domésticos. En su lugar, deberá llevarse al punto de recogida correspondiente para el reciclaje de aparatos eléctricos y electrónicos. La eliminación se deberá realizar de acuerdo con las normativas ambientales locales sobre eliminación de residuos. Para información más detallada sobre el tratamiento, recuperación y reciclaje de este producto, contacte con la oficina de su localidad, el servicio de recogida de basuras o el representante de Laerdal.

#### GARANTÍA LIMITADA

Consulte la declaración Garantía Mundial de Laerdal; y si desea más información, consulte:

### www.laerdal.com.

Las especificaciones del producto están sujetas a cambio(s) sin previo aviso.

#### **ESPECIFICACIONES**

| Temperatura de trabajo        | 0°C a +35°C (32°F to 95°F), Humedad 5 – 90% H.R. sin condensación |
|-------------------------------|-------------------------------------------------------------------|
| Temperatura de almacenamiento | -20°C a +60°C (-4°F to +140°F)                                    |
| Clasificación IP              | IP32                                                              |
| Limpieza                      | Utilizar un paño suave y húmedo con agua y jabón suave.           |

#### SIMPAD

| Tamaño                  | 158 × 126 × 25 mm (6,22'' × 4,96''× 0,98'')                                   |
|-------------------------|-------------------------------------------------------------------------------|
| Peso                    | 450 g (1 lb)                                                                  |
| Pantalla LCD            | Pantalla LCD en color de alta resolución: 5,8 pulg., 480 × 640 píxeles        |
| Tipo de batería         | lones de litio 3,7V capacidad: I 6Wh                                          |
| Duración de la batería  | 3-4 horas continuas en uso con el brillo de pantalla al 50%                   |
| Capacidad de la batería | Entrada de CC 12V; 0.7 A máx. Entrada<br>USB-OTG 5V; 500 mA máx.              |
| Tiempo de carga         | 10 – 80%, aproximadamente 50% por hora desde entrada de CC 80% - 100%, 1 hora |
| Comunicación            | Wi-Fi 802,11b/g (2,4 GHz), Ethernet 10/100 MB                                 |

#### FUNCIONAMIENTO - BOTÓN DE ENCENDIDO Y APAGADPO (On/Off):

Pulsar durante 0,5 segundos para encender la unidad (el LED muestra una luz verde parpadeante)

Pulsar brevemente mientras la unidad está encendida: Encender y apagar la pantalla

Pulsar durante 0,5 segundos para apagar la unidad (confirmar en pantalla)

Pulsar durante más de 5 segundos para hacer que la unidad se apague

#### BOTÓN AUXILIAR:

Consultar el menú Preferencias para seleccionar una función. INDICADOR LED:

Apagar y cargar la unidad: Se muestra una luz amarilla parpadeante durante la carga y una luz amarilla fija una vez cargada.

Conectar y desconectar la unidad: Se muestra una luz verde parpadeante.

Encender la unidad: Luz verde fija.

Encender cuando la batería es demasiado baja: Luz roja parpadeante (5 parpadeos)

Error, se precisa revisión: Luz roja fija.

#### CONEXIONES:

Entrada de CC: 9 - I5V de CC, 2 A máx., + clavija central.

Ethernet: Conector RJ-45.

USB: Entrada/salida de USB-OTG.

Audio:Toma de audio de 3,5 mm con entrada de conector TRRS. Micrófono en malla (compatible con auricular iPhone).

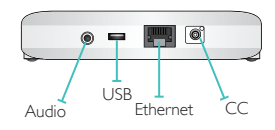

Indicador I FD

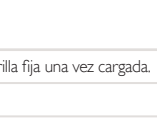

auxiliar

Botón ON/OFF

#### LINK BOX

| Tamaño       | 140 × 90 × 30 mm (5,51" × 3,54" × 1,18") |
|--------------|------------------------------------------|
| Peso         | 200 g (0,20 kg)                          |
| Comunicación | Wi-Fi 802.11b/g (2,4 GHz)                |
| Ethernet     | 10/100 MB                                |

#### FUNCIONAMIENTO:

#### BOTÓN DE ENCENDIDO Y APAGADO (On/Off):

- I. Pulsar durante 0,5 segundos para encender la unidad (el LED muestra una luz verde parpadeante).
- 2. Pulsar durante 0,5 segundos para apagar la unidad (confirmar en pantalla).
- 3. Pulsar durante más de 5 segundos para hacer que la unidad se apague.

#### LED DE ENCENDIDO:

- I. Apagar y cargar la unidad: Se muestra una luz amarilla parpadeante durante la carga y una luz amarilla fija una vez cargadas las baterías.
- 2. Conectar y desconectar la unidad: Se muestra una luz verde parpadeante.
- 3. Encender la unidad: Se muestra una luz verde fija.
- 4. Error, se precisa revisión: Aparece una luz roja fija.

#### LED DE WI-FI:

- I. Conectado a una red: Luz verde fija.
- 2. Conectado a Link Box: Luz azul fija.

#### CONEXIONES

Entrada de CC: 9 – 15 V de CC, 3,3 A máx., + clavija central.

Ethernet: Conector RJ-45.

Futuro: Conector para uso futuro.

Maniquí: Encendido y señales para el maniquí. Pulso, sonidos, etc.

Batería núm. I: Conector para batería de iones de litio de Laerdal.

Presión arterial (BP): Entrada de manguito de presión: 0 – 300 mmHg.

USB: Entrada/salida de USB A.

Entrada de audio:Toma de 3,5 mm con entrada TRS, Nivel de entrada de línea o micrófono.

Salida de audio: Toma de 3,5 mm con salida TRS. Nivel de salida de línea.

Batería núm. 2: Conector para batería de iones de litio de Laerdal.

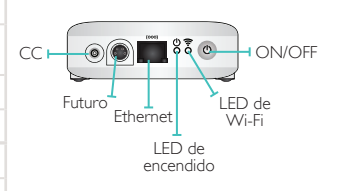

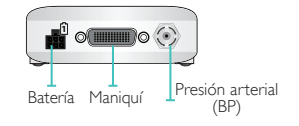

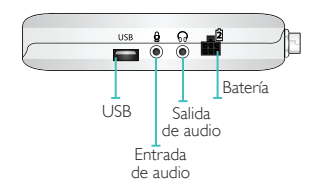

# BATERÍA DE IONES DE LITIO

| Tipo de batería             | lones de litio, 4 elementos                                                                                                    |
|-----------------------------|----------------------------------------------------------------------------------------------------|
| Tipo de elemento            | LIC18650-22PC                                                                                                    |
| Voltaje                     | 7,2 V nominal                                                                                                    |
| Capacidad                   | 4,4 Ah típico (32 Wh)                                                                                                    |
| Tamaño                      | 98 × 78 × 28,1 mm (3,86" × 3,07" × 1,11")                                                                                                    |
| Peso                        | 270 g (0,6 lb) aproximadamente.                                                                                                    |
| CÓMO CARGAR LA BATERÍA      |                                                                                                    |
| Entrada de voltaje de carga | 9 – 15 V de CC; 1,6 A máx.                                                                                                    |
| Método de carga             | Corriente constante + voltaje constante                                                                                                    |
| Corriente constante         | I,33 A típ.                                                                                                    |
| Ciclos de uso estimados     | 700 ciclos para ≥ 1.400 mAh (elemento)                                                                                                    |
| Tiempo de carga             | 0 – 80 %: 30% por hora<br>80% - 100%: 1 hora.                                                                                                    |
| INDICADOR DE CARGA          | <ol> <li>I. El indicador de carga sólo está activo cuando existe un voltaje de carga.</li> <li>Carga en curso: Luz amarilla fija.</li> <li>Carga finalizada: Luz verde fija.</li> </ol> |

#### CONECTORES

Extremo de conector para salida y carga de la batería: Salida de clavija:

| CLAVIJA                                         | DESCRIPCIÓN                                                                       |  |
|-------------------------------------------------|-----------------------------------------------------------------------------------|--|
| 1                                               | Datos de batería                                                                  |  |
| 2, 5                                            | Batería +                                                                         |  |
| 3, 4, 6                                         | Batería -                                                                         |  |
| CONECTOR DE ENTRADA DE CC PARA CARGA DE BATERÍA |                                                                                   |  |
| Tipo de conector                                | Receptáculo de enchufe de CC<br>con clavija central de 2 mm +<br>clavija central. |  |
| Nivel de voltaje de<br>entrada                  | 9V – 15V de CC                                                                    |  |

(Vista frontal de enchufe)

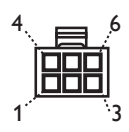

El sistema SimPad tiene la misma biblioteca de ECG que el SimMan 3G y otros simuladores de Laerdal. Los ritmos disponibles, así como los parámetros de ritmo, pueden variar de un simulador a otro.

#### ECG DISPONIBLE EN EL SISTEMA SIMPAD:

| RITMOS BÁSICOS                     | FRECUENCIAS<br>ADULTO Y NIÑO | FRECUENCIAS<br>BEBÉ | EXTRA-<br>SISTOLES                     |
|------------------------------------|------------------------------|---------------------|----------------------------------------|
| Sinusal                            | 20 - 200                     | 20- 240             |                                        |
| Síndrome de WPW                    | 20 - 200                     | 20- 240             | DVC                                    |
| Hipercalemia                       | 20 – 200                     | 20- 240             | PVC Acopladas                          |
| Síndrome de QT largo               | 20 - 200                     | 20- 240             | PAC/PJC                                |
| Isquemia                           | 20 - 200                     | 20- 240             |                                        |
| IAM inferior, elevación de ST      | 20- 200                      | 20- 240             |                                        |
| BRI                                | 20- 200                      | 20- 240             |                                        |
| BRD                                | 20- 200                      | 20- 240             |                                        |
| Taquicardia auricular              | 140 – 260                    | 90 - 320            |                                        |
| Taquicardia supraventricular (SVT) | 140 – 260                    | 90 - 320            |                                        |
| Aleteo auricular                   | 75, 100, 150                 | 75, 100, 150        |                                        |
| Fibrilación auricular              | 50 - 240                     | 50 - 240            |                                        |
| Nodal                              | 40 - 220                     | 40 - 220            |                                        |
| Bloqueo AV 1er grado               | 20 – 135                     | 20 – 135            | PVC<br>PVC Acopladas<br>PVC<br>PAC/PJC |
| Bloqueo AV 2º grado, tipo I        | 3:2,4:3, 5:4                 | 3:2,4:3, 5:4        | PVC                                    |
| Bloqueo AV 2º grado, tipo 2        | 4:3, 3:2, 2:1                | 4:3, 3:2, 2:1       | PVC Acopiadas<br>PVC                   |
| Bloqueo AV 3 <sup>er</sup> grado   | 10 - 50                      | 20 - 100            |                                        |
| Taquicardia ventricular            | 120 - 240                    | 120 - 320           |                                        |
| Torsade de pointes                 | 180                          | 180                 |                                        |
| Idioventricular                    | 10 - 100                     | 14 - 100            |                                        |
| Fibrilación ventricular            | 0,1 – 1 mV                   | 0,1 – 1 mV          |                                        |
| Asistolia                          |                              |                     |                                        |
| Parada ventricular                 |                              |                     |                                        |
| Marcapasos ventricular             | 50 – 150                     | 50 – 150            |                                        |

| PRESIÓN SANGUÍNEA            |                                                                                                    |
|------------------------------|----------------------------------------------------------------------------------------------------|
| Rango de presión             | 0 - 300 mmHg                                                                                                    |
| Precisión                    | +/- 4 mmHg                                                                                                    |
| Calibración                  | El sensor de presión se debe calibrar con un esfigmomanómetro.<br>Consultar el menú Preferencias.                                                                              |
| PULSO                        |                                                                                                    |
| Pulsos disponibles           | Carotídeo, braquial, radial y umbilical (SimNewB)<br>Sólo se pueden tomar 3 pulsos a la vez. (Consideraciones de energía).                                                     |
| Toma de presión<br>sanguínea | El pulso radial se desactiva en la presión sanguínea sistólica.<br>El pulso braquial se desactiva a 20 mmHg, para evitar la generación de ruido en la<br>zona de auscultación. |

|                                            | MANIQUÍ | MANIQUÍ | MANIQUÍ |
|--------------------------------------------|---------|---------|---------|
|                                            | ADULTO  | NIÑO    | BEBÉ    |
| Presión sanguínea predeterminada<br>(mmHg) | 120/80  | 100/70  | 94/66   |

# EL PULSO DE UN ADULTO SE AJUSTA AUTOMÁTICAMENTE A LA PRESIÓN SANGUÍNEA COMO SIGUE:

| PRESIÓN SANGUÍNEA SISTÓLICA | PULSO CAROTÍDEO | PULSO RADIAL/BRAQUIAL |
|-----------------------------|-----------------|-----------------------|
| >= 88                       | Normal          | Normal                |
| < 88                        | Normal          | Débil                 |
| < 80                        | Normal          | Ausente               |
| < 70                        | Débil           | Ausente               |
| < 60                        | Ausente         | Ausente               |

El pulso del bebé se ajusta automáticamente en "Ausente" cuando la presión sanguínea sistólica es inferior a 10 mmHg, De lo contrario, el pulso del bebé es "Normal".

# SONIDOS CARDÍACOS:

Los sonidos cardíacos se sincronizan en la ECG.

| SONIDOS CARDÍACOS:              | MANIQUÍ<br>ADULTO | MANIQUÍ<br>NIÑO | MANIQUÍ<br>BEBÉ |
|---------------------------------|-------------------|-----------------|-----------------|
| Normal                          | •                 | •               | •               |
| Estenosis<br>aórtica            | •                 | •               | •               |
| Soplo de Austin Flint           | •                 | •               | •               |
| Prolapso de válvula mitral      |                   | •               |                 |
| Soplo sistólico                 | •                 | •               | •               |
| Soplo diastólico                | •                 |                 |                 |
| Roce pericárdico                | •                 |                 |                 |
| Chasquido de apertura a 70 ms   | •                 |                 |                 |
| Soplo de Still                  |                   | •               | •               |
| Defecto auricular septal (DAS)  |                   | •               | •               |
| Defecto ventricular septal (DVS |                   | •               | •               |
| Estenosis pulmonar              |                   |                 | •               |

SONIDOS PULMONARES: Los sonidos pulmonares están sincronizados con las frecuencias de respiración, pudiendo ajustarse entre 0 y 60 respiraciones por minuto.

| SONIDOS PULMONARES:           | MANIQUÍ<br>ADULTO | MANIQUÍ<br>NIÑO | MANIQUÍ<br>BEBÉ |
|-------------------------------|-------------------|-----------------|-----------------|
| Sonidos de respiración normal | •                 | •               | •               |
| Crepitantes finos             | •                 | •               | •               |
| Estertores crepitantes        | •                 | •               | •               |
| Neumonía                      | •                 | •               | •               |
| Sibilancia                    | •                 | •               | •               |
| Estridor                      | •                 | •               | •               |
| Roce pleural                  | •                 |                 |                 |
| Roncus                        | •                 | •               | •               |

### SONIDOS INTESTINALES:

| SONIDOS INTESTINALES:           | ADULTO<br>MASCULINO | ADULTO<br>FEMENINO | MANIQUÍ<br>NIÑO | MANIQUÍ<br>BEBÉ |
|---------------------------------|---------------------|--------------------|-----------------|-----------------|
| Normal                          | •                   | •                  | •               | •               |
| Borborigmos                     | •                   | •                  | •               | •               |
| Hiperactivo                     | •                   | •                  | •               | •               |
| Hipoactivo                      | •                   | •                  | •               | •               |
| Fetal normal 140 latidos/minuto |                     | •                  |                 |                 |
| Fetal bradi- 100 latidos/minuto |                     | •                  |                 |                 |
| Fetal taqui- 200 latidos/minuto |                     | •                  |                 |                 |
| Sin sonido                      | •                   | •                  | •               | •               |

#### SONIDOS VOCALES:

Los sonidos vocales se ajustan a la edad y género del maniquí.

| MANIQUÍ MASCULINO<br>ADULTO | MANIQUÍ FEMENINO<br>ADULTO | MANIQUÍ NIÑO             | MANIQUÍ BEBÉ |
|-----------------------------|----------------------------|--------------------------|--------------|
| Vómito                      | Vómito                     | Vómito                   | Lloro        |
| Tos                         | Tos                        | Tos                      | Tos          |
| Queja                       | Queja                      | Queja                    | Contenido    |
| Respiración entrecortada    | Respiración entrecortada   | Respiración entrecortada | Hipo         |
| Grito                       | Grito                      | Grito                    | Grito        |
| Sí                          | Sí                         | Sí                       |              |
| No                          | No                         | No                       |              |

Los sonidos vocales definidos por el usuario pueden sustituir a los sonidos vocales incluidos.

Los archivos de sonido definidos por el usuario deben presentarse en formato sin procesar de 16 KHz, 16 bits con firma y little endian.

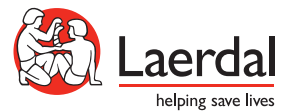

www.laerdal.com © 2012 Laerdal Medical AS. All rights reserved 20-05506 Rev A